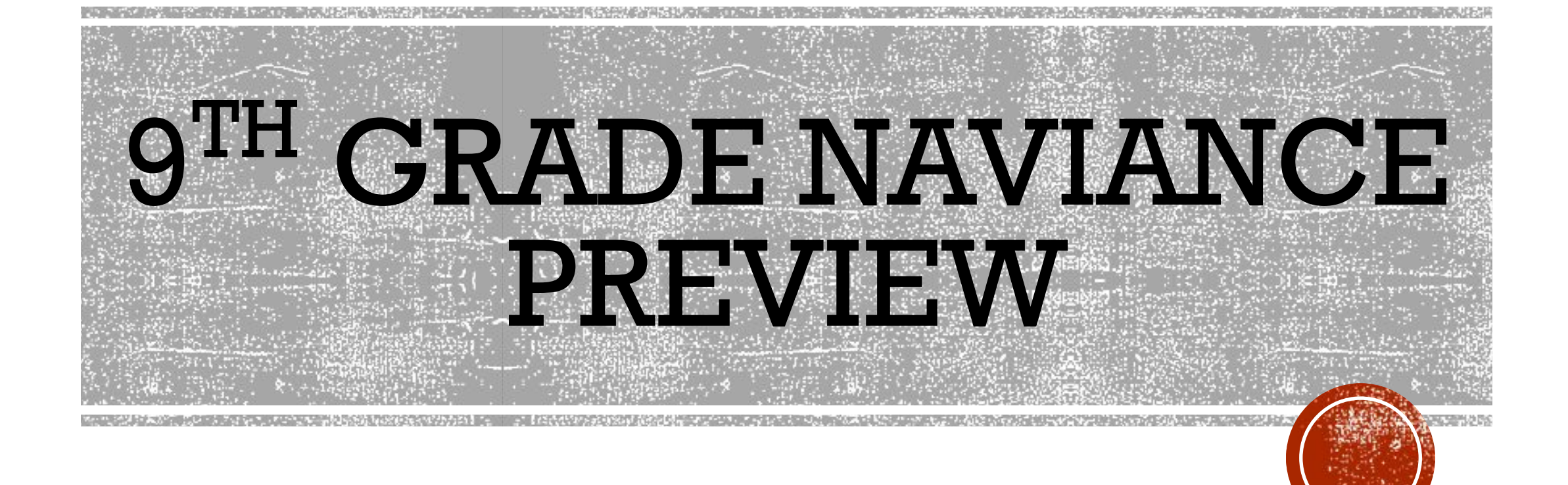

## GO TO CLEVER.COM/IN/HAVERFORDSD OR FIND FROM HHS HOME PAGE

| Haverford High S    | Translate 🖏 LOGIN SCHOOLS STAFF PARENTS STUDENTS 🔍 REGISTER |                              |            |           |
|---------------------|-------------------------------------------------------------|------------------------------|------------|-----------|
| DISTRICT HHS        | ACADEMICS ACTIVITIES                                        | ATHLETICS STUDENT SERVICES   | COUNSELING | DIRECTORY |
|                     | Counseling                                                  | Naviance                     |            |           |
|                     | Counseling Staff                                            | NCAA                         |            |           |
|                     | College Visit Calendar                                      | PA Career Readiness Plan     |            |           |
|                     | Course Selection Process                                    | Post High School Application |            |           |
| TLATE TIM DO TREKET | Financial Aid and                                           | Process                      |            |           |
|                     | Scholarships                                                | Post High School Planning    |            |           |
|                     | Forms                                                       | Profile                      |            |           |
|                     | Graduation Requirements                                     | Student Assistance Program   |            |           |
|                     | Local Scholarships and                                      | Testing (PSAT, SAT, ACT, AP) |            | 6         |
|                     | Awards                                                      |                              |            | 4         |

Naviance Log-in:

- 1. Go to your portal: https//clever.com/in/haverfordsd
- 2. Log in with your Clever username and password: Username: Google username Password: Google password
- 3. Click on the Naviance icon in your portal

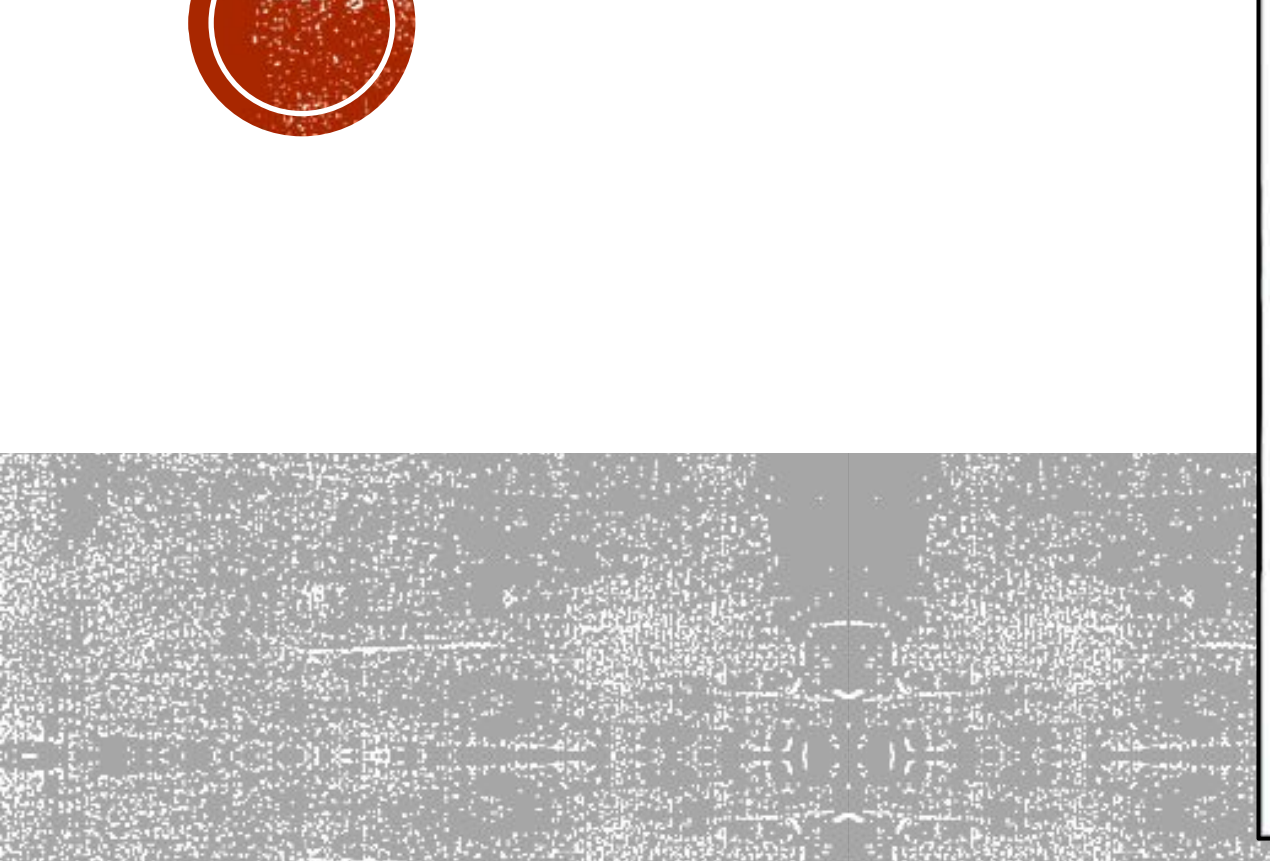

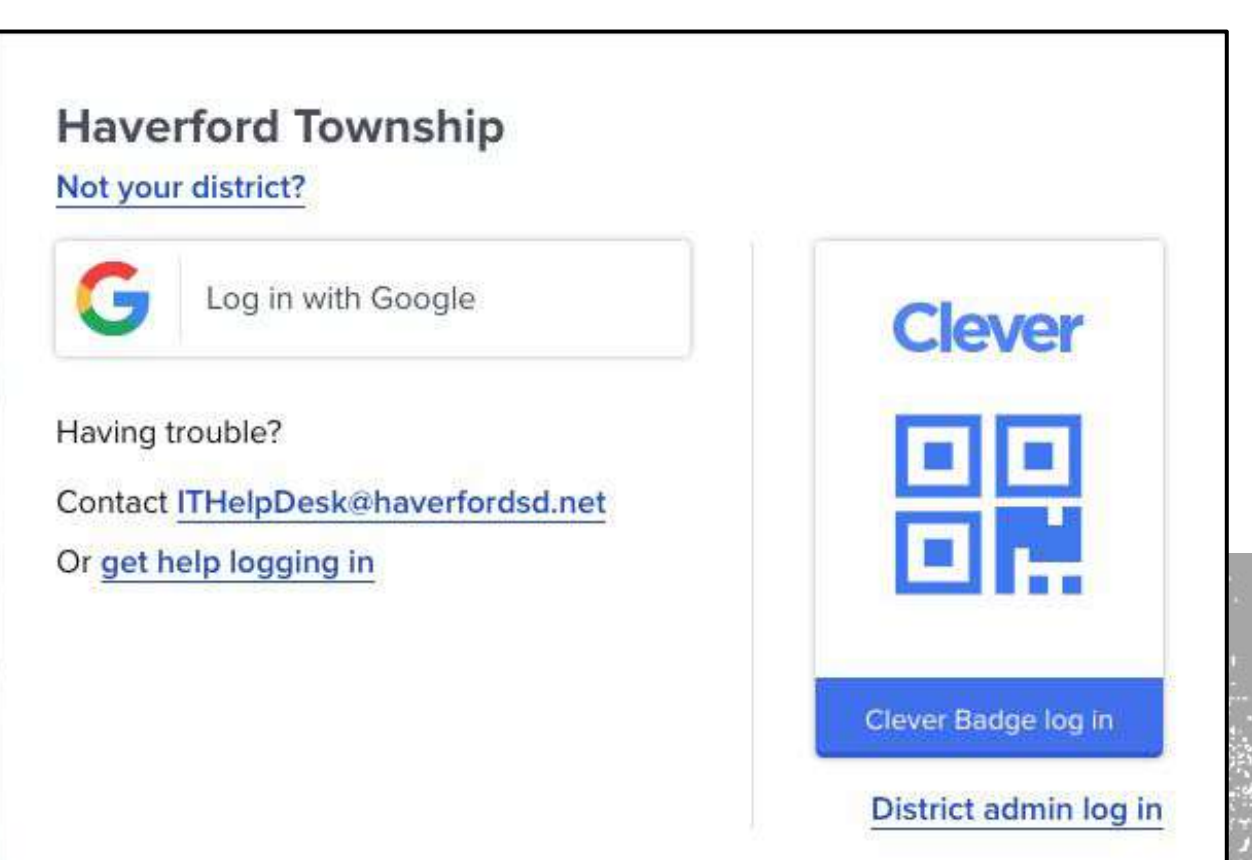

## Naviance Home Page

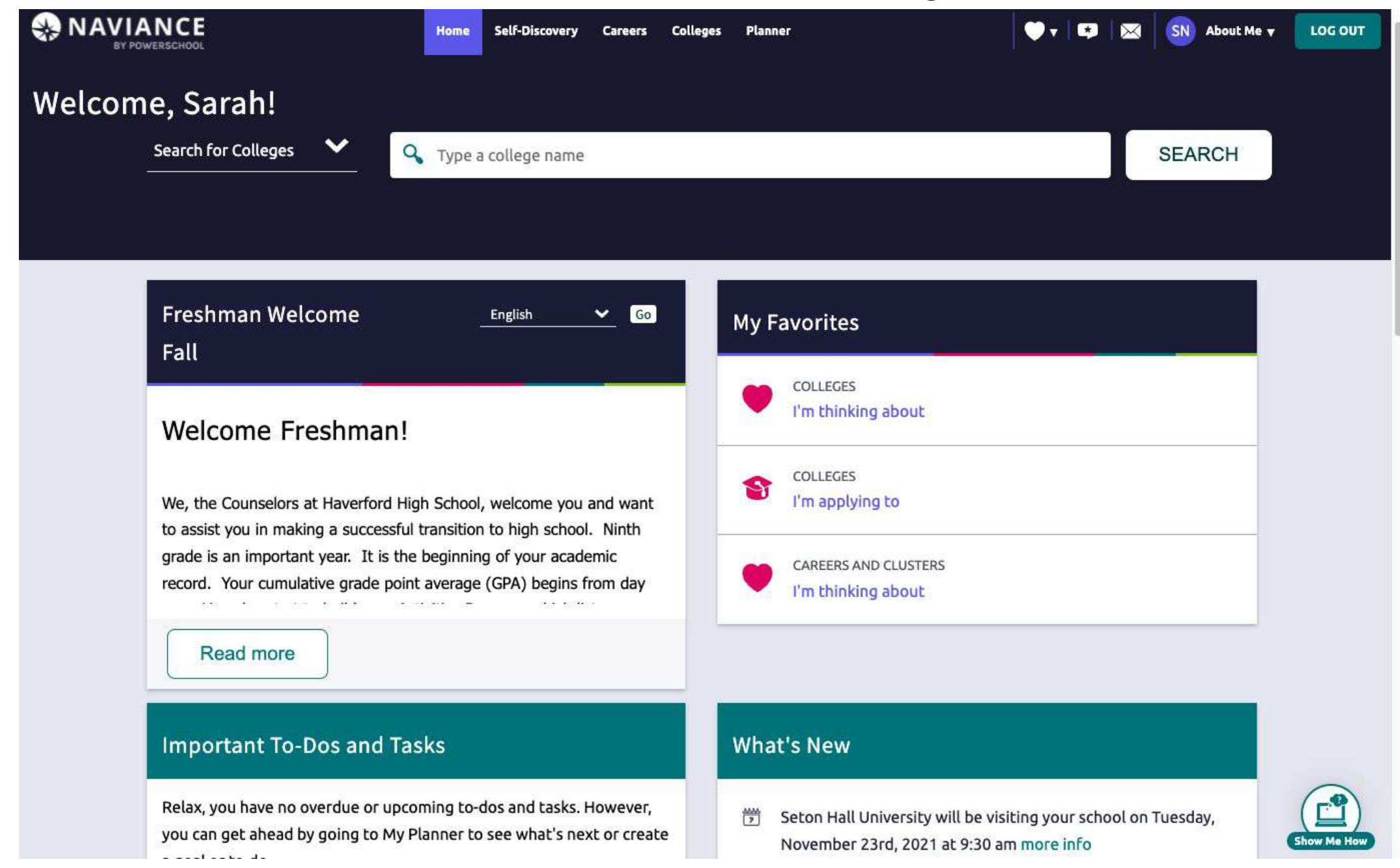

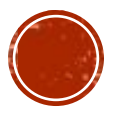

# About Me Tab

Account: Allows you to view personal information as well as GPA

Test Scores: Allows you to view your test scores for PSAT, SAT & ACT

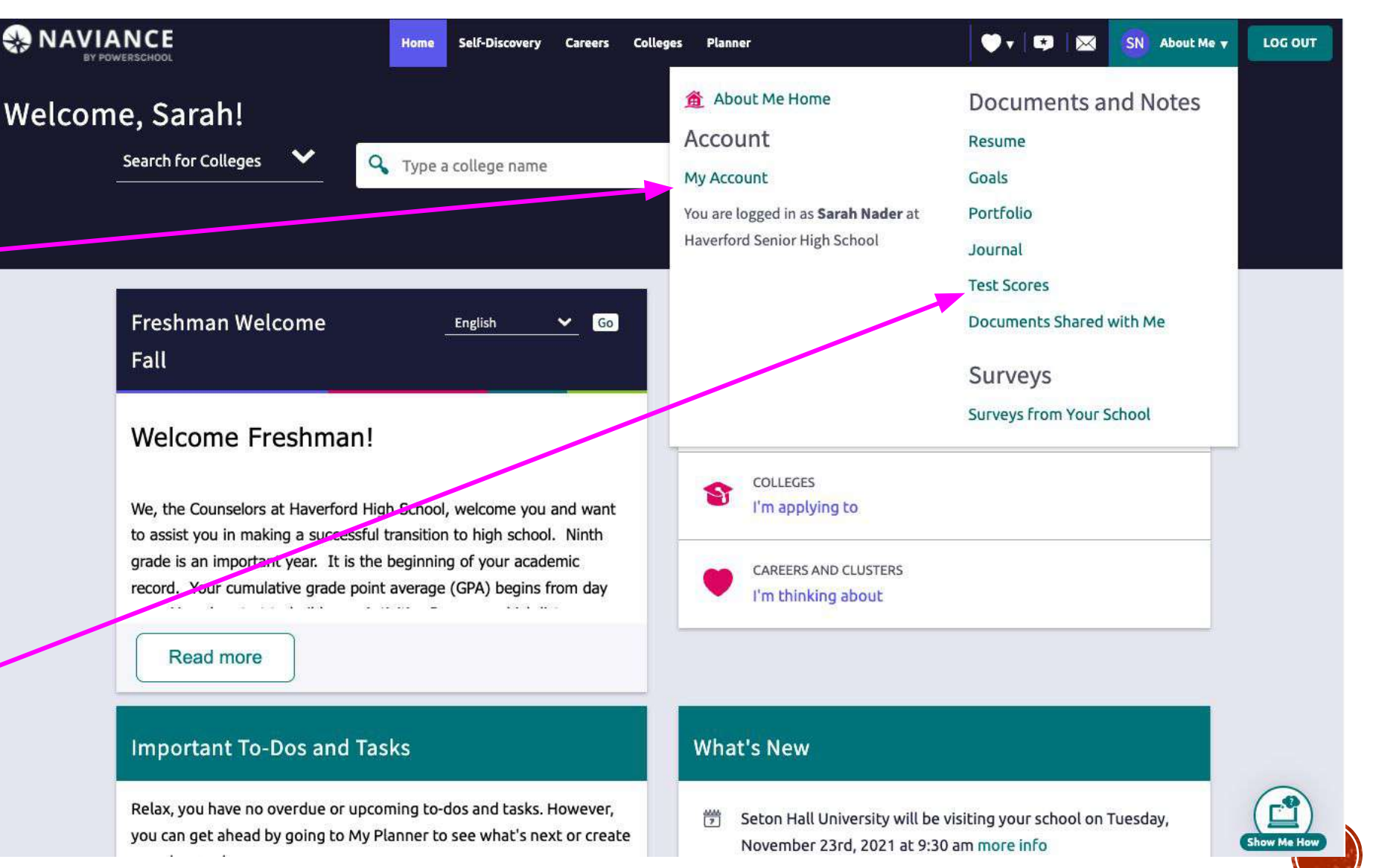

# About Me Tab

Activities Record: allows you to document and organize your high school activities \* Required for counselors to write letters of recommendation to college\* These assessments can be used to help direct your career and college search for the future.

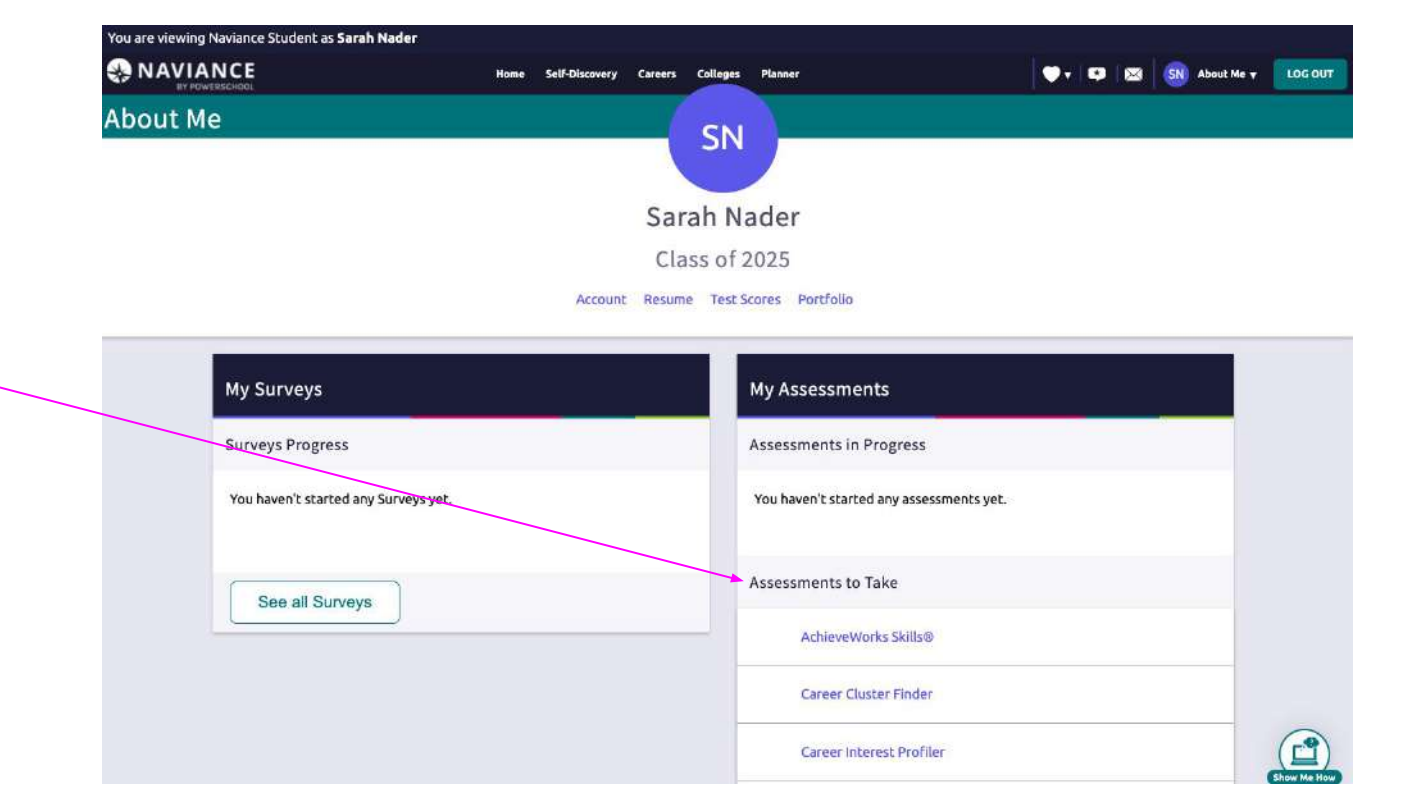

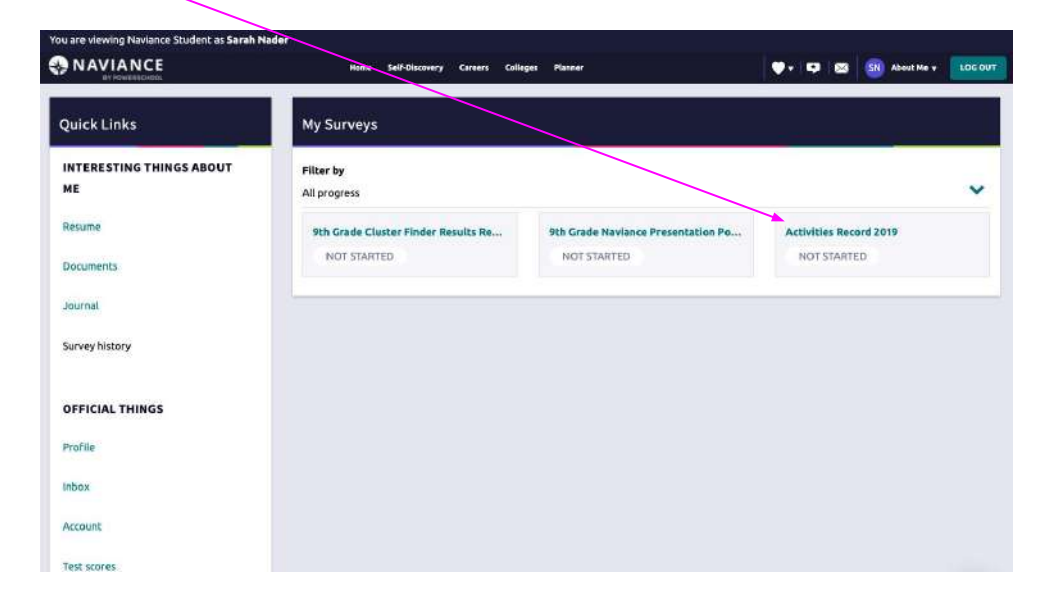

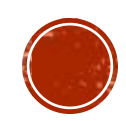

# Self-Discovery Tab

You can also view all of the careers assessments in the self-discovery tab.

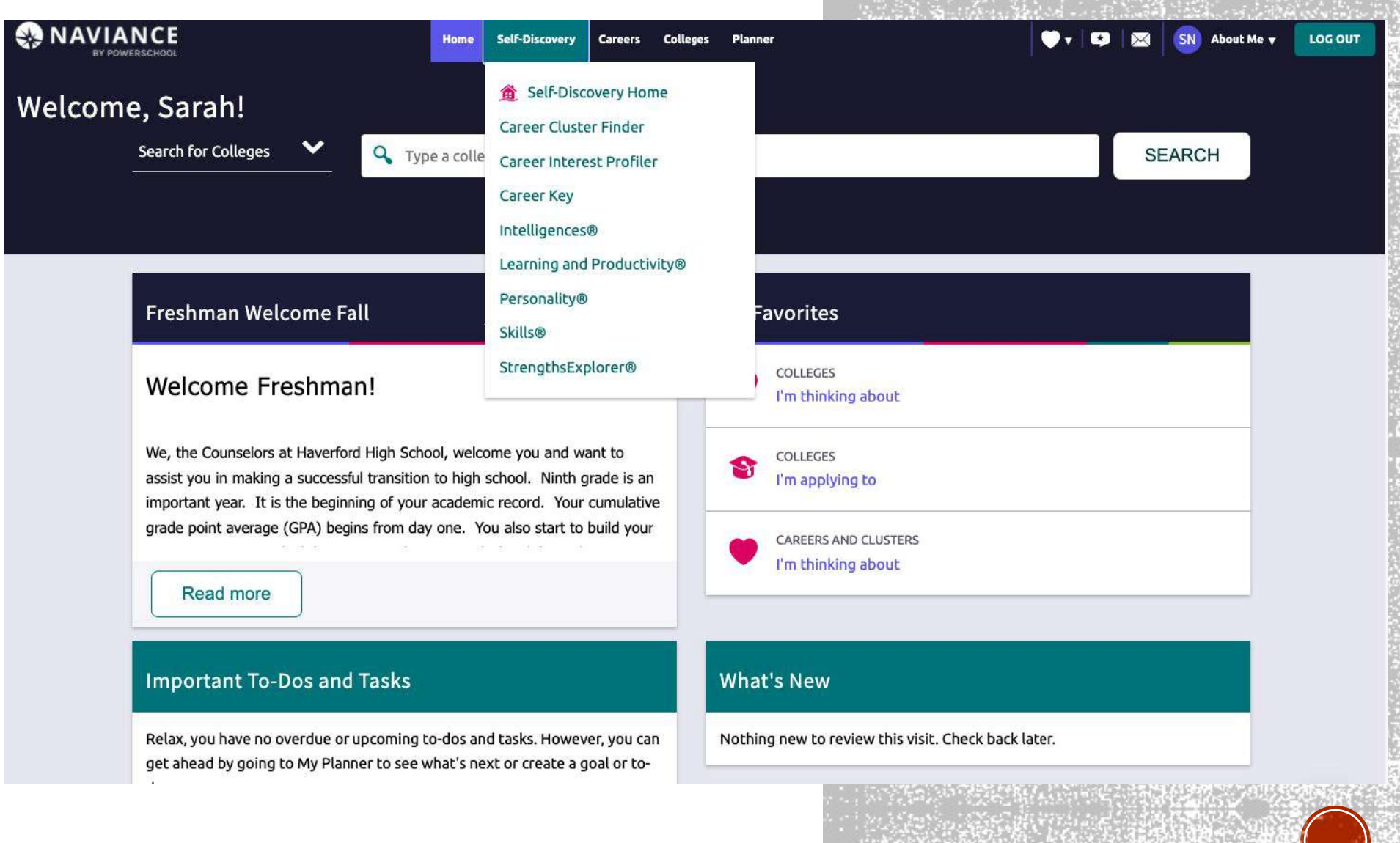

### **Career Key Assessment**

#### What do you like to do?

Six activities are described below. Read each statement and decide if it describes you. If the statement is "true", click the button for "true". If it is "mostly true", click that button. If the statement is "not true" at all for you, click that button. When you are done, continue on to the next section of The Career Key by pressing the continue button at the bottom of the page.

#### I like to work with animals, tools, or machines.

() True

O Mostly True

O Not True

#### I like to study and solve math or science problems.

O True

O Mostly True

O Not True

I like to do creative activities like art, drama, crafts, dance, music, or creative writing.

O True

O Mostly True

O Not True

I like to do things where I can help people – like, teaching, first aid, or giving information.

O True

O Mostly True

O Not True

#### I like to lead and persuade people, and to sell things and ideas.

O True

O Mostly True

O Not True

#### I like to work with numbers, records, or machines in a set, orderly way.

O True

O Mastly True

O Not True

### Career Key: 15 minute survey, Matches your interests to potential future careers

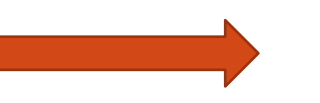

Personality Survey: 15 minute survey, finds your specific personality type, your strengths, how you best work, how you interact with others etc.

### Achieveworks Personality Survey

### Your personality type is: ENFP

Extraverts prefer to:

- focus their attention outward
- work on a variety of tasks
- seek out and interact with many people
- work at a rapid pace
- talk about their ideas to think them through

#### iNtuitives prefer to:

- o focus on "what on could be" rather than "what is"
- work with theories and ideas
- consider novel ideas and new possibilities
- use their imaginations

#### Feelers prefer to:

- do work that is meaningful
- help others and be appreciated
- make decisions according to their values
- work in a friendly, supportive environment
- make efforts to understand other people

#### Perceivers prefer to:

- work in flexible and changing conditions
- respond to problems as they arise
- have fun during their work
- . work with fewer rules and procedures

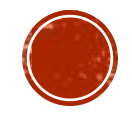

# Careers Tab

| UAVIA<br>III ROWE | NCE Home Self-Discovery Careers Colleges Planner | <u>&gt;</u> |
|-------------------|--------------------------------------------------|-------------|
| Explo             | CLUSTERS AND PATHWAYS                            | 9. T        |
| > 🚈               | Agriculture, Food and Natural Resources          |             |
| › 🕋               | Architecture and Construction                    |             |
| > itte            | Arts, Audio/Video Technology and Communications  |             |
| > 🏭               | Business Management and Administration           | Account     |
| > ABC             | Education and Training                           |             |
| › 🏅               | Finance                                          |             |
| > 📥               | Government and Public Administration             |             |
| › 🕢               | Health Science                                   |             |
| › <u>^</u>        | Hospitality and Tourism                          |             |
| > <b>8</b>        | Human Services                                   |             |
| > 🝙               | Information Technology                           |             |

Careers:

- Explore careers that may interest you
- Explore career clusters or pathways of interest
- Explore videos from leaders on many different careers and topics
- Save careers and clusters to your favorites

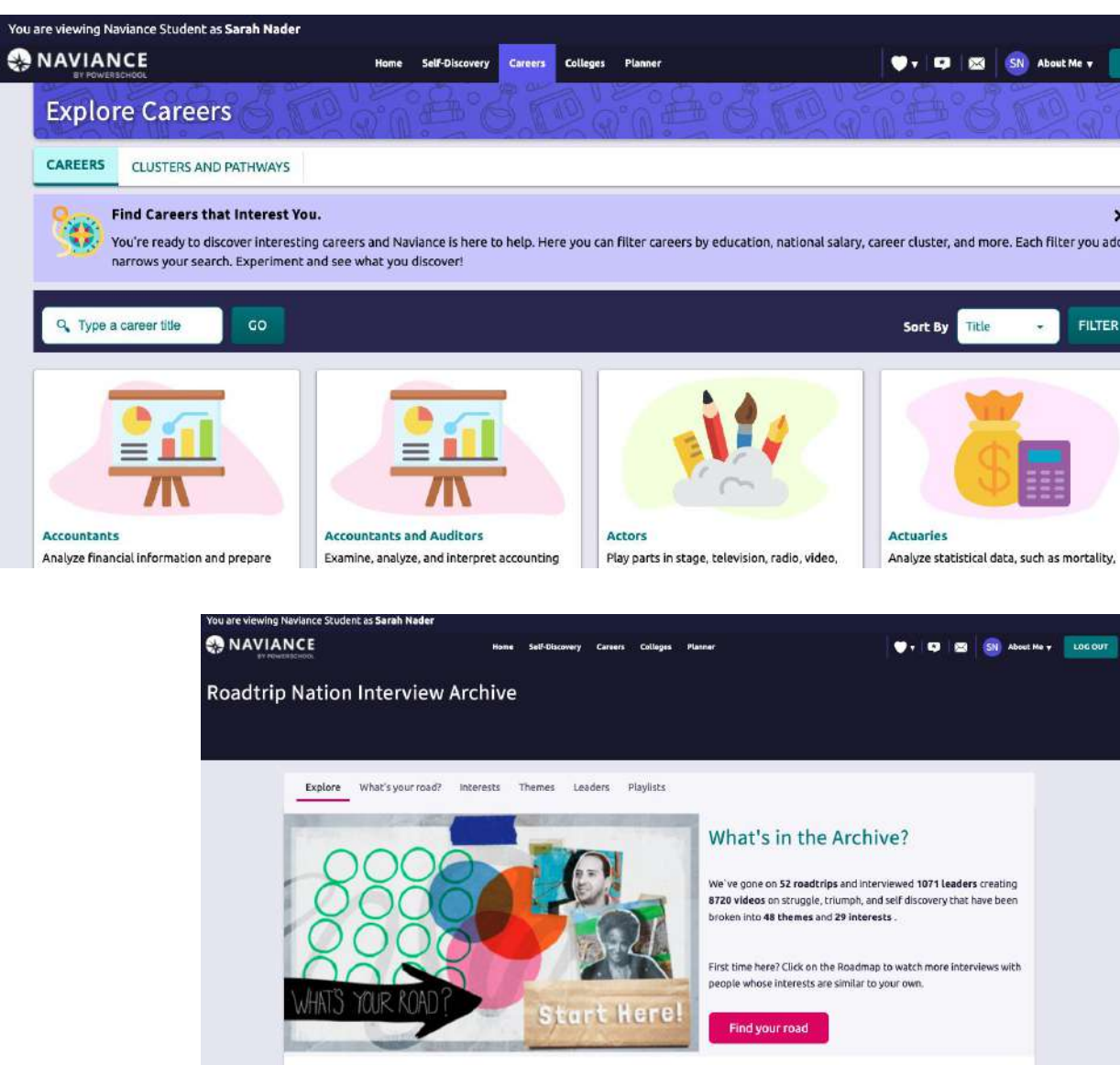

**Recommended Leaders** 

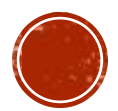

# Careers Tab

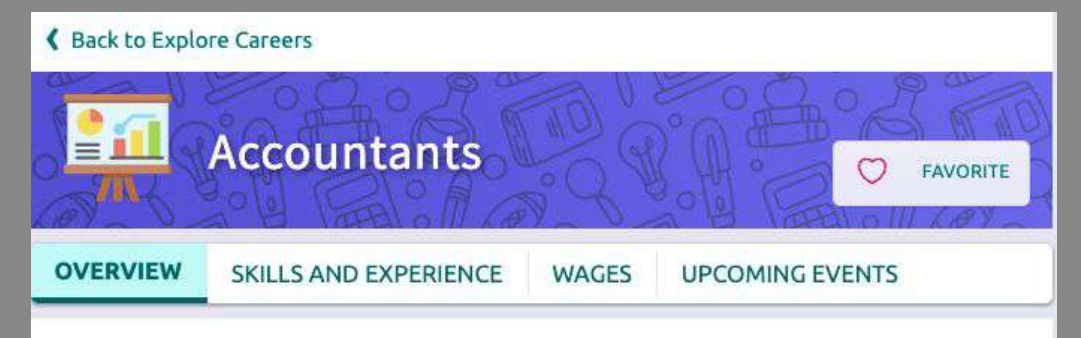

### Overview

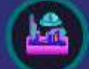

#### **Get Excited About Your Future**

The fact that you are looking at this career means something about it made you curious. Take a quick moment to learn more and picture yourself doing this job.

#### **About This Occupation**

Analyze financial information and prepare financial reports to determine or maintain record of assets, liabilities, profit and loss, tax liability, or other financial activities within an organization.

#### At a Glance

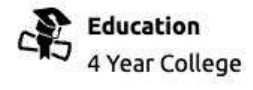

Median National Salary \$69,350

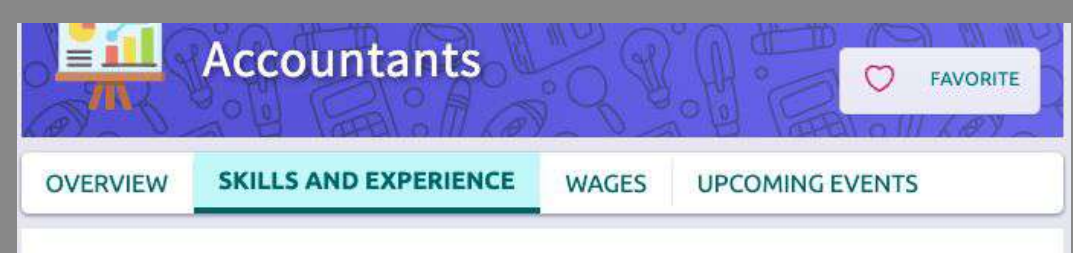

### **Skills and Experience**

#### **Show Your Work**

Everyone builds a resume of knowledge, skills and experience to share with potential employers. Here's what employers want to see from an expert in this career. You can create your resume using Naviance.

### > Knowledge

- > Skills
- > Abilities

#### Activities

The activities listed here are all part of a day's work for an individual in this career. Think about yourself performing these activities to decde if it is a good fit.

#### Interacting With Computers

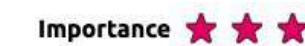

Using computers and computer systems (including hardware and software) to program, write software, set up functions, enter data, or process information.

#### **Processing Information**

Importance ★ ★ ★

Compiling, coding, categorizing, calculating, tabulating, auditing, or verifying information or data.

**Getting Information** 

Importance 🛨 🐋

Explore different careers, their requirements and what the day-to-day job activities are like. You can also see how much you could earn in this career field.

You can also explore some related careers.

Click the  $\bigcirc$  to add it to your favorites.

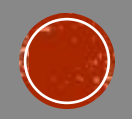

## Careers Tab

| Quick Linke            | My Equarita Caroors and Clusters |   |
|------------------------|----------------------------------|---|
|                        | My Favorite Careers and Clusters |   |
| XPLORE CAREERS         | Show Types                       |   |
|                        | All Types                        |   |
| NHAT ARE MY INTERESTS? |                                  |   |
| C                      | CAREER                           |   |
| Lareer interest promer | Accountants                      |   |
|                        | CONVENTIONAL ENTERPRISING        |   |
|                        | INVESTIGATIVE                    |   |
|                        |                                  |   |
|                        | Favorite                         |   |
|                        |                                  |   |
|                        |                                  |   |
|                        | Suggested Clusters and Pathways  |   |
|                        |                                  |   |
|                        | PATHWAY                          |   |
|                        | Business Information Management  |   |
|                        | BUSINESS MANAGEMENT AND ADMI     |   |
|                        |                                  |   |
|                        | U Favorite                       |   |
|                        |                                  | - |

Save careers that you are interested in here.

You can go back to do more research later and add to this list anytime.

# Colleges Tab

College Visits: List of colleges that are visiting HHS (freshmen can not sign up for individual meetings with these colleges but can get information)

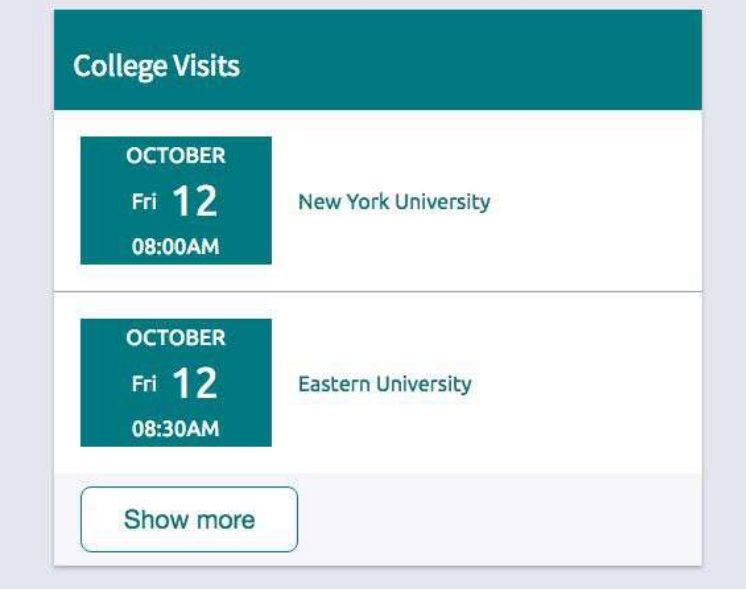

#### S NAVIANCE 🔍 🔻 💌 SN About Me 🔻 Home Self-Discovery Careers Colleges Planner Colleges SEARCH **Q** Type a college name MORE COLLEGE SEARCH OPTIONS **Find Your Fit Research Colleges** Q SuperMatch® COLLEGES I'm Thinking About College Match College Compare **College** Events College Resources Scattergrams Acceptance History Advanced College Search **Enrichment Programs** College Lookup College Maps Show less Show less

Colleges I'm thinking about: Add colleges that interest you to this page

### College Lookup: Allows you to research information on specific colleges of your choice

Family Income

More about Cost & Aid

V

\$0 - \$30k

4 Year

6 Year

More about learning

environment

| CHEOL                                            | Hame Self-Discovery Careers Catheres Planner                                                                                                    | •••                                                                  |
|--------------------------------------------------|----------------------------------------------------------------------------------------------------|----------------------------------------------------------------------|
| < Back                                           |                                                                                                    |                                                                      |
| Keywor<br>Country<br>State<br>College<br>College | d<br>Graup<br>Name (A-Z)<br>st                                                                                                    |                                                                      |
| College se                                       | arch results                                                                                                    | You searched by Quicki                                               |
|                                                  | + = extended profile available 🔹 = colleges applied to                                                                                                | Actions: 🛛 🖤 Favorite                                                |
| Select                                           | College                                                                                                    | Location                                                             |
|                                                  | C Pennsylvania College of Health Sciences                                                                                                    | Lancaster, PA                                                        |
|                                                  |                                                                                                    |                                                                      |
|                                                  | Brightwood Career Institute - Philadelphia Mills                                                                                                    | Philadelphia, PA                                                     |
|                                                  | Brightwood Career Institute - Philadelphia Mills     Academy of Art University                                                                        | Philadelphia, PA<br>San Francisco, CA                                |
|                                                  | Brightwood Career institute - Philadelphia Mills     Academy of Art University     + University of Akron Main Campus                                  | Philadelphia, PA<br>San Francisco, CA<br>Akron, OH                   |
|                                                  | Brightwood Career Institute - Philadelphia Mills     Academy of Art University     + University of Akron Mais Campus.     + The University of Akabama | Philadelphia, PA<br>San Francisco, CA<br>Akron, OH<br>Tuscaloosa, AL |

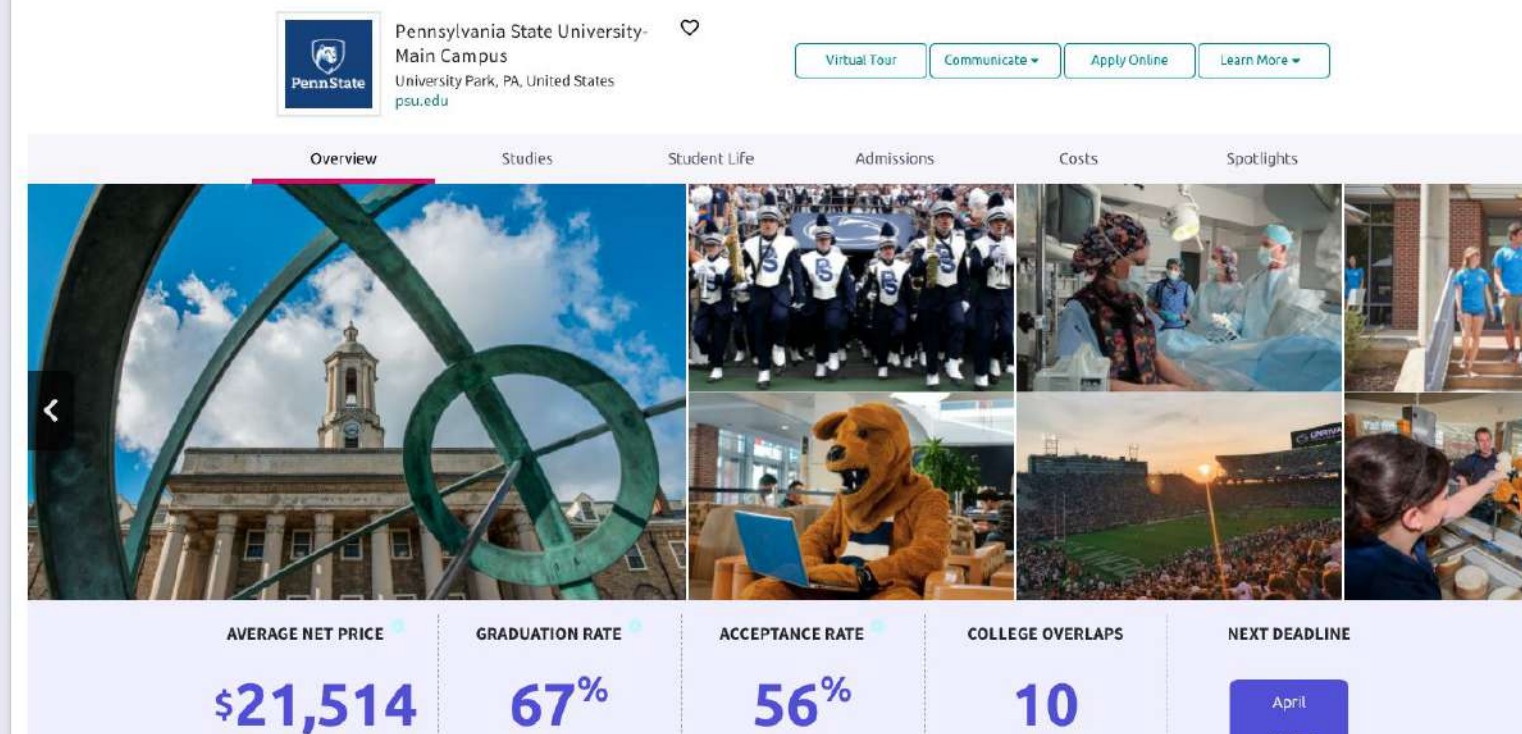

Check out Scattergrams to see

how this relates to you

3)

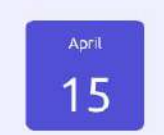

Priority Filing - Fall Semester Deadline

See other colleges that

applicants to this school also

| Academics Admission Diversity In:                               | stitution Characteristics Cost Student Life Athletics                                                             |
|-----------------------------------------------------------------|----------------------------------------------------------------------------------------------------|
|                                                                 | Saved Searches Choose one 🗢 Save Search Start Over                                                                |
| Must Have<br>× Location [1] →<br>× Campus Surroundings [1] →    | Nice to Have<br>A <i>Nice to Have</i> is anything<br>that's important to you, but<br>isn't an absolute must have. |
| s include <b>19 institutions</b> with a fit score of 90% or abo | ove.                                                                                                    |
|                                                                 | Academics Admission Diversity In<br>Must Have<br>× Location [1] →<br>× Campus Surroundings [1] →                  |

Super Match College Search: Allows you to search and save "pin" colleges based on many different components at the same time

## College Search

Your Results Your results include 19 institutions with a fit score of 90% or above.

|                                                                                                    | Fit Score 😗  | Academic<br>Match 😝                                                                                                    | Highlights 💙            | Cost 🗸                                                                                                   | Admission Info 💙                                                           |
|----------------------------------------------------------------------------------------------------|--------------|----------------------------------------------------------------------------------------------------|-------------------------|----------------------------------------------------------------------------------------------------|----------------------------------------------------------------------------|
| Chatham University<br>Pittsburgh, PA, Large City<br>4 year, Private nonprofit<br>PIN TO COMPARE<br>FAVORITE | 100%<br>Why? | AverageYouGPA3.33N/ASATN/AN/AACTN/AN/ATo determine if you're an academic match for this institution, enter your GPA and/or standardized test scores.Sores | No Highlights Available | Tuition & Fees<br>\$34,195<br>Room & Board \$11,042                                                      | Acceptance Rate 53%<br>Accepts Common App                                  |
| Temple University<br>Philadelphia, PA, Large City<br>4 year, Public<br>PIN TO COMPARE<br>S FAVORITE         | 100%<br>Why? | AverageYouGPA3.41N/ASATN/AN/AACTN/AN/ATo determine if you're an academic match for this institution, enter your GPA and/or standardized test scores.GPA   | No Highlights Available | Tuition & Fees<br>\$15,384 <i>In State (PA)</i><br>\$26,376 <i>Out of State</i><br>Room & Board \$11,426 | Acceptance Rate 52%<br>Accepts Common App<br>App Fee \$55<br>Test Optional |

- The results from your college search will provide you with a fit score based on your search criteria and will show how you compare with the school averages. The last column is modifiable and you can choose what you compare from the choices in the drop down.
- You can also add the college to your favorites or go directly to colleges website by clicking on the college name.

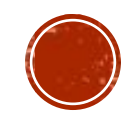

## My Planner Tab

Overview Goals To-Do List Tasks Assigned to Me

### My Tasks

Tasks are assigned to you by your school. They can be pretty important, some of them are even required to graduate! So, make sure to go through them to be sure you're on track.

|                                          | Filters All Graduation Required       |
|------------------------------------------|---------------------------------------|
| Tasks you Need to Work On                | Completed Tasks                       |
|                                          | You have not completed any tasks yet. |
| TASK 9th Grade Naviance Pres RECOMMENDED |                                       |
| Assigned by Amy Alderfer                 |                                       |

Tasks will be assigned to you that you must complete as part of your Career Readiness Portfolio.

You will find these in My Planner under Tasks Assigned to Me.

## My Planner Tab

| & Back                                 | Raise Hand                                          |
|----------------------------------------|-----------------------------------------------------|
| 9th Grade Naviance Presentation & Quiz | Status: Not started                                 |
| DUE Monday Jul 15, 2019                | To complete this task, you need to take this survey |
| Task information                       | Drop files or click to Browse                       |
| Requirement:<br>RECOMMENDED            | To-Dos                                              |
| Add a comment                          | + Define your next to-do No to-dos to show          |
| Start typing                           | Recent Updates                                      |

- View due dates for tasks assigned to you
- Complete a task by taking a survey
- Click Raise your Hand to ask your counselor a question

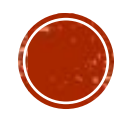

You are encouraged to visit Naviance throughout the year to explore possible career interests, opportunities, and search for post-high school programs.

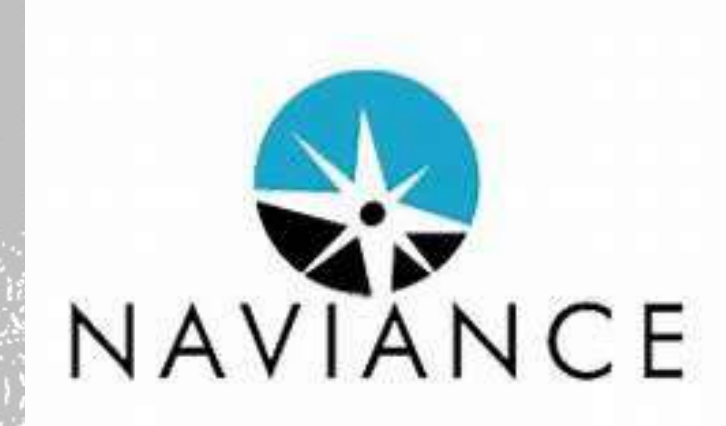